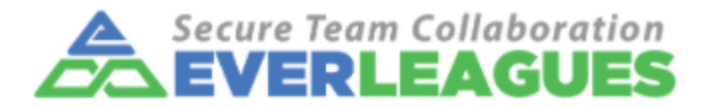

# **EL Net Client (EL Remote Control)**

### **System Requirement**

Windows 10/Windows 11

For Windows 10 or Windows 11 Home computers, they can only use RDP to access remote computers on the same network, not vice versa.

### **ELNet Client Download**

ELRemote Control Version 1.0.0.1 Please click the following link to download the ELNet Client software Windows Installer (.exe) <u>https://elnet.everleagues.com/downloads/ELRemoteSetup.exe</u> Windows Binary (.zip) <u>https://elnet.everleagues.com/downloads/ELRemoteSetup.zip</u>

## **Installation Instruction**

1. Launch the downloaded or the uncompressed ELRemoteSetup.exe. User Account Control will prompt a notice. Please choose yes and continue

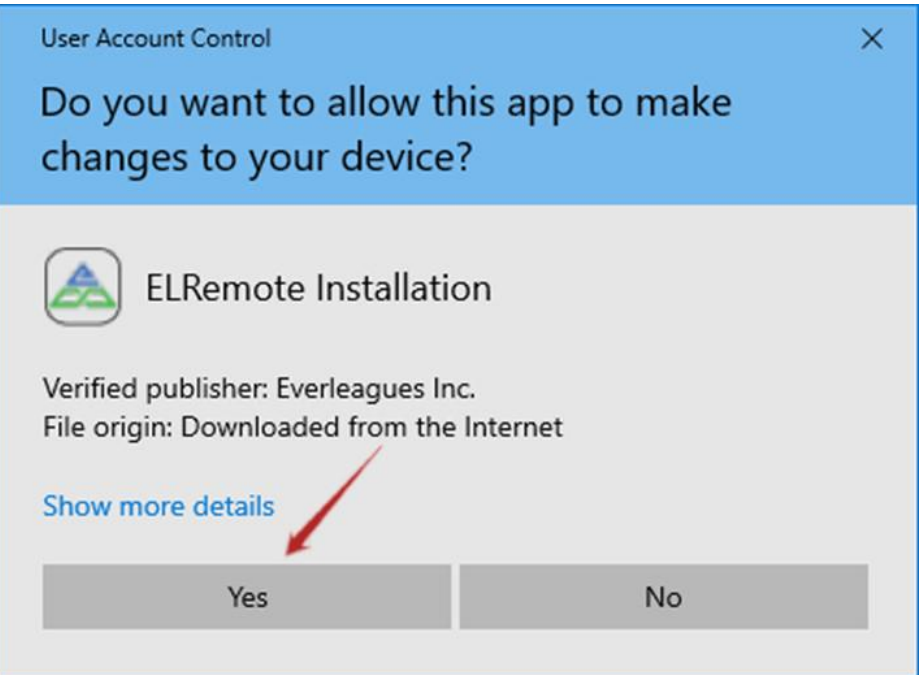

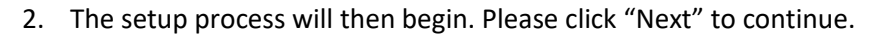

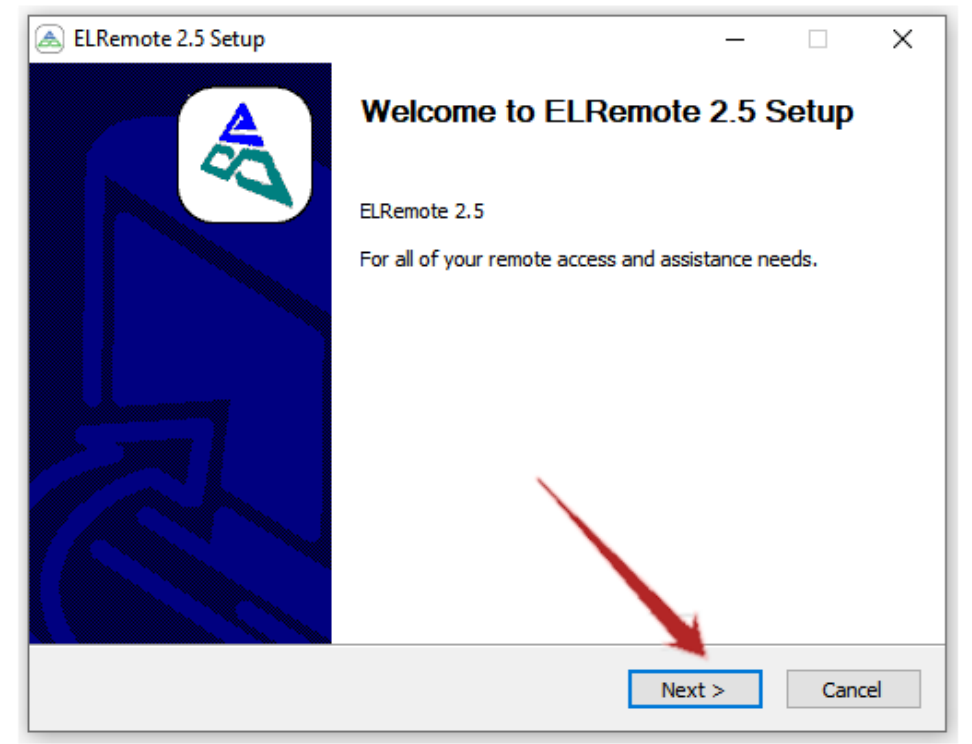

Note: if you have previous version installed, the following window will show up first for confirmation to remove the existing version. Please choose yes to continue

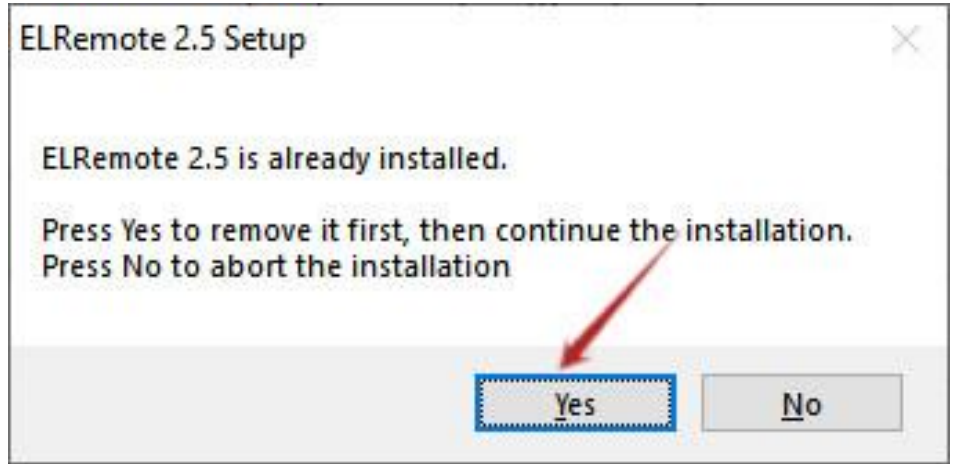

3. In this step, click "Next" to continue.

| ELRemote 2.5 Setup                                    |                                                                                          | _        |               | ×  |
|-------------------------------------------------------|------------------------------------------------------------------------------------------|----------|---------------|----|
|                                                       | Choose Components<br>Choose which features of ELRemote 2.5 yo                            | u wani   | t to install. |    |
| The following components<br>service if it is running. | will be installed. Stop any ELRemote processe                                            | s or the | e ELRemot     | e  |
| Select components to inst                             | all: ELRemote Service Components<br>ELRemote Client<br>ELRemote Virtual Ethernet Adapter |          |               |    |
| Space required: 9.0 MB                                | Description                                                                              | to cee   | ite           |    |
| EverLeagues Inc. ELNet @20                            | description.                                                                             |          | 15.3          |    |
|                                                       | < Back Next                                                                              | >        | Cano          | el |

4. Click "Install" to start the installation.

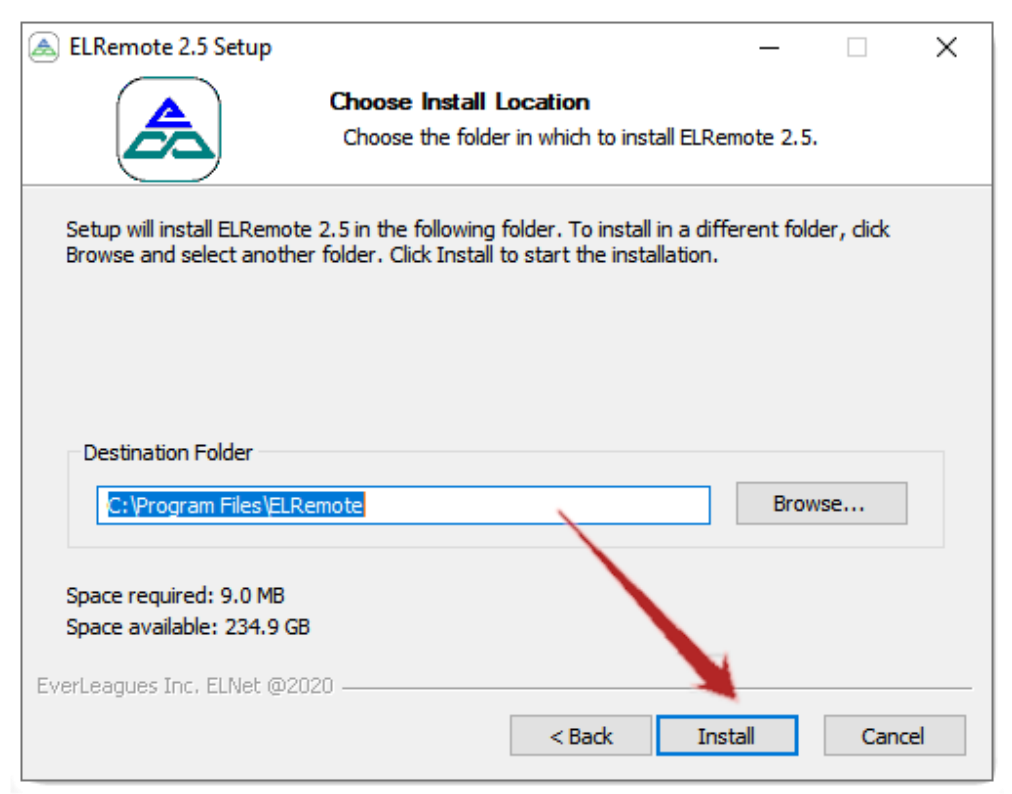

5. When the installation is finished, please click "Next".

| ۵   | ELRemote 2.5 Setup                                    |                                     |          | _          |     | $\times$ |
|-----|-------------------------------------------------------|-------------------------------------|----------|------------|-----|----------|
|     |                                                       | Installation Con<br>Setup was compl | nplete 🦊 | <i>ı</i> . |     |          |
|     | Completed                                             |                                     |          |            |     |          |
|     | El Remote Service installer                           | รมดดอรรโปน                          |          |            |     | <b>^</b> |
|     | Set ELRemote Service Typ                              | e.                                  |          |            |     |          |
|     | [SC] ChangeServiceConfig                              | SUCCESS                             |          |            |     |          |
|     | [SC] SetServiceObjectSeg                              | nission.<br>urity SUCCESS           |          |            |     |          |
|     | Output folder: C:\Program                             | Files\ELRemote                      |          |            |     |          |
|     | Extract: elremote.ico 10                              | 0%                                  | $\sim$   |            |     |          |
|     | Extract: Uninstall.exe 1<br>Register entry in Add/Rem | 00%<br>ove programs                 |          |            |     |          |
|     | Completed                                             |                                     |          |            |     | ~        |
| EVE | erLeagues Inc. ELNet @2020                            | )                                   |          |            |     |          |
|     | <u></u>                                               |                                     | < Back   | Next >     | Can | cel      |

6. Uncheck "Create Desktop Shortcut" to skip Desktop Shortcut creation. Click "Finish" to complete the installation procedure.

| ELRemote 2.5 Setup | - 0 X                                                   |
|--------------------|---------------------------------------------------------|
| A                  | Completing ELRemote 2.5 Setup                           |
|                    | ELRemote 2.5 has been installed on your computer.       |
|                    | Uncheck the checkbox to skip Desktop Shortcut creation. |
|                    | Click Finish to dose Setup.                             |
|                    | Create Desktop Shortcut                                 |
| R                  |                                                         |
|                    | < Back Finish Cancel                                    |

#### Now continue the next steps to complete ELNet computer registration and ELNet connection.

7. Startup ELNet client: ELRemote Control

Double-click the desktop shortcut "ELRemote Control", or click the windows key to bring up the start menu. if the EL Remote Control is not show on top of the start menu, simply type "EL Remote Control" to bring it up. Then run the program by clicking it.

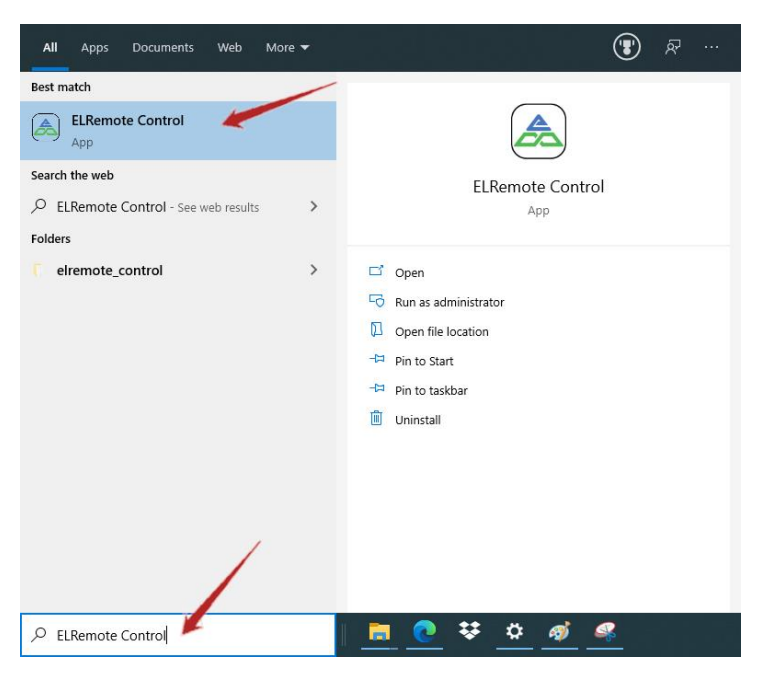

8. At the first time of running the app, it requires users to log in with their Everleagues credentials. Enter the username and password and click "Login".

| Please login to your EverLeagues<br>account to register your computer                               |
|----------------------------------------------------------------------------------------------------|
| Username: user@example.com                                                                          |
| Password: •••••••                                                                                   |
| account to register your computer Username: user@example.com Password: Forget password Login Cancel |

9. Select the correct organization, organizational group, and the computer name.

| Computer Registration                 |    |
|---------------------------------------|----|
| EVERLEAGUES                           |    |
| Computer Registration                 | on |
| Please choose an organization         |    |
| Example Company                       | ~  |
| Please choose an organizational group | up |
| Example@ELNet                         | ~  |
| Please choose a computer to registe   | er |
| User Home                             | ~  |
| Submit Reset Cancel                   |    |
|                                       |    |
|                                       |    |
|                                       |    |

Click "Submit" to register the computer to ELNet.

| Computer Registration | <b>A</b>                  |
|-----------------------|---------------------------|
| EV                    | ERLEAGUES                 |
| Compute               | er Registration           |
| Please ch             | oose an organization      |
| Example Company       | × ×                       |
| Please choose         | e an organizational group |
| Example@ELNet         | ~                         |
| Please choos          | e a computer to register  |
| User Home             | v                         |
| Submit                | Reset Cancel              |
| Register              | ring the computer         |
|                       |                           |

| Please log<br>account to | gin to your EverLeagues<br>o register your computer |
|--------------------------|-----------------------------------------------------|
| Connect                  | ting to PENet, Please wait                          |
| Username:                | user@example.com                                    |
| Password:                |                                                     |
|                          | Forget password                                     |
| Lo                       | ogin Cancel                                         |

At the end, ELNet Device List will show up:

| ELNet Device List |              | -        | - ×    |
|-------------------|--------------|----------|--------|
| Device Name       | IP Address   | Location | Online |
| User Home         | 10.210.201.3 | Local    | Yes    |
| User Office       | 10.210.201.5 | Remote   | Yes    |
|                   |              |          |        |
| Expand            | Refresh      |          | se     |

10. Now, the EL Remote Control is running in the system tray.

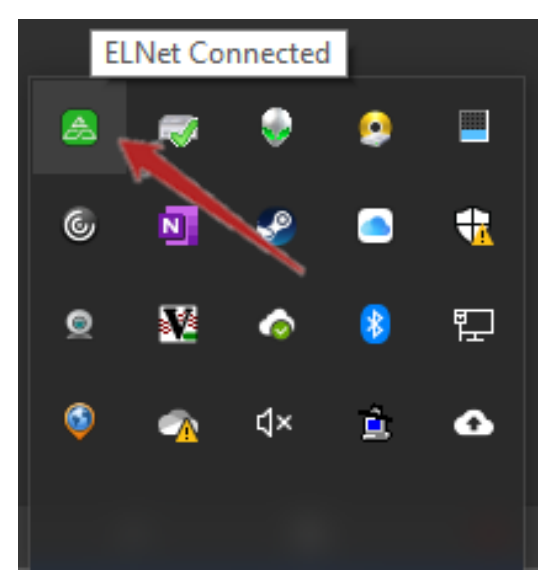

11. To check for assigned IP address, click the EL Remote Control icon in the system tray and choose "Settings...". The IP address will show in settings window as shown below.

| Ð  | Connect    |   |   |         |   |   |                             |
|----|------------|---|---|---------|---|---|-----------------------------|
| 20 | Disconnect |   |   |         |   |   |                             |
| Ð  | Reconnect  |   |   |         |   |   |                             |
| □  | My Device  |   |   |         |   |   | EL Remote Control Settings  |
| 鐐  | Settings   |   |   |         |   |   | Status                      |
| ۵  | About      |   |   |         |   |   | Status<br>Service Status    |
| €  | Exit       |   |   |         |   |   | Service status Running      |
| _  |            | - | - | - 👻 -   |   |   | Connection Status Connected |
|    |            | © | N | P       |   | - | IP Address 10.209.204.2     |
|    |            | ۲ | V | <b></b> | 8 | Ē | Options                     |
|    |            | 3 |   | ₫×      | È | • | Apply Cancel                |

## **Remote Desktop Access**

When two computers with EL Net Client running and connection establiashed, one can remotely access the other through Remote Desktop Connection. Keep in mind that only Windows 10 Pro or Enterprise machine can be remoted into, not Windows 10 Home machine.

- 1. Set up the PC you want to connect to so it allows remote connections:
  - Make sure you have Windows 10 Pro or Enterprise.
     To check, go to Start > Settings > System > About and look for Edition
  - When you're ready, select Start > Settings > System > Remote Desktop, and turn on Enable Remote Desktop

| ← Settings              |                                                                                                    |                      |              | -             | ( | × |
|-------------------------|----------------------------------------------------------------------------------------------------|----------------------|--------------|---------------|---|---|
| යි Home                 | Remote Desktop                                                                                                    |                      |              |               |   |   |
| Find a setting          | Remote Desktop lets you connect to and control this PC fron                                                                                                    | n a remote           | Have a ques  | tion?         |   |   |
| System                  | device by using a Remote Desktop client (available for Windo<br>Android, iOS and macOS), You'll be able to work from anothe<br>if you were working directly on this PC. | ows,<br>er device as | Setting up r | emote desktop |   |   |
| 🖵 Display               | Enable Remote Desktop                                                                                                    |                      | Get he       | lp<br>odback  |   |   |
| 아) Sound                | Keep my PC awake for connections when it is                                                                                                    |                      | Give ie      | euback        |   |   |
| Notifications & actions | plugged in St                                                                                                    | how settings         |              |               |   |   |
| J Focus assist          | Make my PC discoverable on private networks to<br>enable automatic connection from a remote device                                                                      | how settings         |              |               |   |   |
| () Power & sleep        | Advanced settings                                                                                                    |                      |              |               |   |   |
| 📼 Storage               | How to connect to this PC                                                                                                    |                      |              |               |   |   |
| 🕞 Tablet mode           | Use this PC name to connect from your remote device:                                                                                                    |                      |              |               |   |   |
| 目† Multitasking         | DESKTOP-QP2CGQT                                                                                                    |                      |              |               |   |   |
| Projecting to this PC   | Don't have a Remote Desktop client on your remote device?                                                                                                    |                      |              |               |   |   |
| ≫ Shared experiences    | User accounts                                                                                                    |                      |              |               |   |   |
| 🛅 Clipboard             | Select users that can remotely access this PC                                                                                                    |                      |              |               |   |   |
| → Remote Desktop        |                                                                                                    |                      |              |               |   |   |
| ① About                 |                                                                                                    |                      |              |               |   |   |
|                         |                                                                                                    |                      |              |               |   |   |
|                         |                                                                                                    |                      |              |               |   |   |
|                         |                                                                                                    |                      |              |               |   |   |

- Make note of the IP address of this PC from "Settings" of EL Net Client
- 2. Connect to remote machine
  - a. Use "ELNet Device List" to connect to the PC you set up Skip the first two steps if "ELNet Device List" is already up and running.

i. Click the EL Remote Control icon in the system tray again and choose "My Device...".

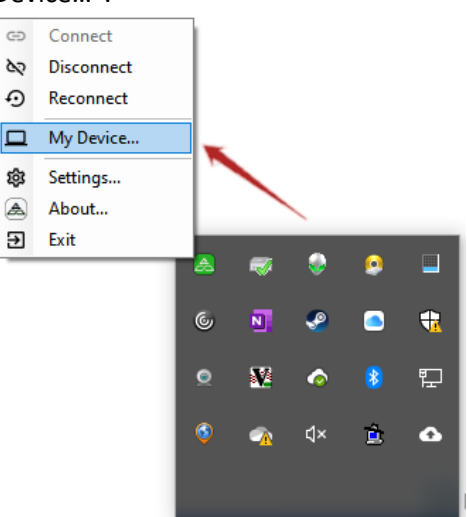

ii. "My Device" window pops-up and automatically scans online status for assigned devices.

| Device Name | IP Address   | Location | Online |
|-------------|--------------|----------|--------|
| User Home   | 10.210.201.3 | Local    |        |
| User Office | 10.210.20 5  | Remote   |        |
| On          | line Checki  | ng 2     |        |

iii. Double-click over the machine you want to connect

| Device Name | IP Address      | Location | Online |
|-------------|-----------------|----------|--------|
| User Home   | 10.210.201.3    | Local    | Yes    |
| User Office | 10.210.201.5    | Remote   | Yes    |
|             | Double Click to | Connect  |        |

or right-mouse over the machine, then select "Connect"

| Device Name |   | IP Address    | Location | n | Online |
|-------------|---|---------------|----------|---|--------|
| User Home   |   | 10.210.201.3  | Local    |   | Yes    |
| User Office | - | 10 210 201 5  | Remot    | e | Yes    |
|             | × | Remote Access | 5        |   |        |
|             | G | Online Check  | 1        |   |        |

iv. If you see the following warning, please select "Don't ask me again for connections to this computer", and then click "Connect".

| 평 Remote Desktop Con                                    | nection                                       | ×                                      |
|---------------------------------------------------------|-----------------------------------------------|----------------------------------------|
| Do you trust this                                       | remote connection?                            |                                        |
| This remote connection cou<br>computer before you conne | IId harm your local or remote computer<br>ct. | r. Make sure that you trust the remote |
| Туре:                                                   | Remote Desktop Connection                     |                                        |
| Remote comput                                           | er: 10.210.201.5                              |                                        |
| Don't ask me again for c                                | connections to this computer                  |                                        |
| Show <u>D</u> etails                                    |                                               | Connect Cancel                         |

v. If you see the following pop-up, please put password for the remote computer select "Remember me", and then click "OK.

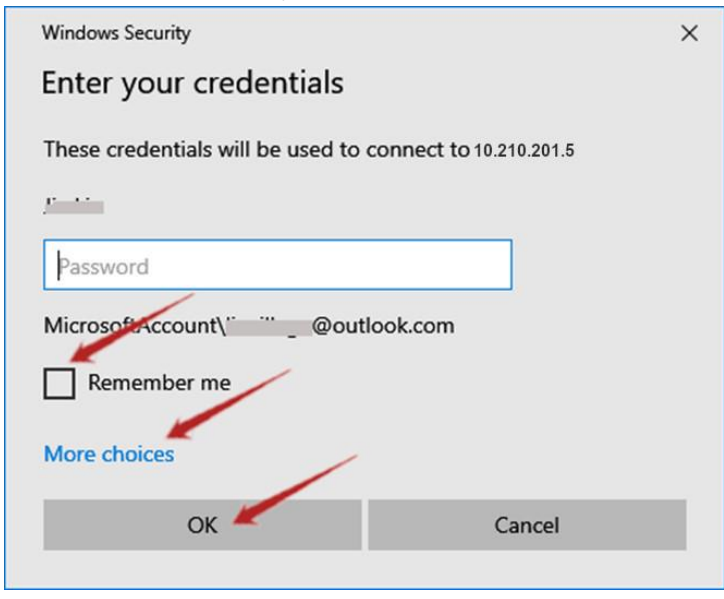

To use different account on remote computer, please click "More choices".

| Windows S      | ecurity                                                      | $\times$ |
|----------------|--------------------------------------------------------------|----------|
| Enter y        | our credentials                                              |          |
| These cre      | edentials will be used to connect to 10.201.208.8.           |          |
| User na        | me                                                           |          |
| Passwor        | rd                                                           |          |
| Remo           | ember me                                                     |          |
| More cho       | vices                                                        |          |
| C <sub>2</sub> | 100-10-100-10-10-1                                           |          |
|                | No valid certificates were found on this smart<br>card       |          |
| _              | Please try another smart card or contact your administrator. |          |
|                | Connect a smart card                                         |          |
| 8              | Use a different account                                      |          |
|                | OK Cancel                                                    | í.       |
|                |                                                              |          |

vi. If you see the following warning, please select "Don't ask me again for connections to this computer", and then click "Yes".

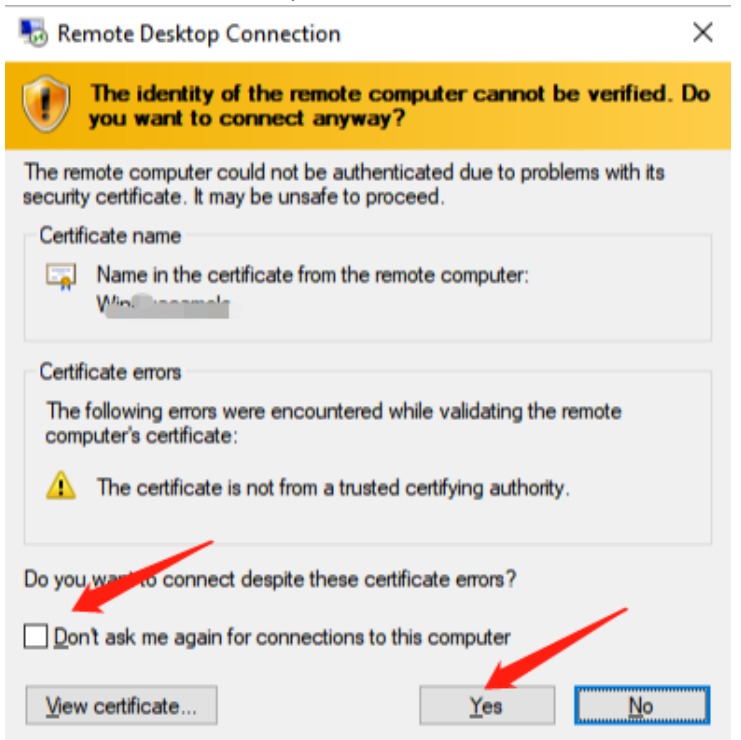

i. Then you will be remotely accessing the remote computer as if you were sitting right in front of it.

#### b. Use Remote Desktop to connect to the PC you set up

i. Click the Windows key and search for "RDP" and run it.

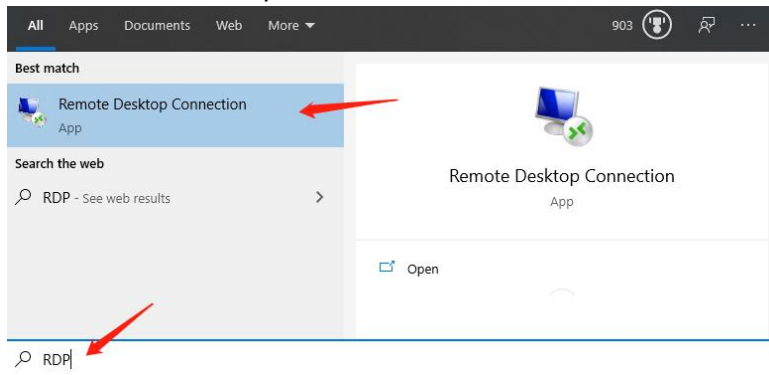

ii. Enter the remote computer's IP address and click "Connect".

| 😼 Remote Desktop Connection |                                   | з <u>—</u> 3 |   | ×   |
|-----------------------------|-----------------------------------|--------------|---|-----|
| <b>N</b>                    | Remote Desktop<br>Connection      | /            |   |     |
| Computer:                   | 10.210.201.5                      | Ŷ            | ] |     |
| You will be a               | sked for credentials when you cor | nnect.       |   |     |
| Show Q                      | ptions                            | Connect      | Н | elp |

iii. If you see the following pop-up, please put password for the remote computer select "Remember me", and then click "OK.

| Windows Security                                          | × |
|-----------------------------------------------------------|---|
| Enter your credentials                                    |   |
| These credentials will be used to connect to 10.210.201.5 |   |
| Password                                                  |   |
| MicrosoftAccount\" ""_@outlook.com                        |   |
| More choices                                              |   |
| OK Cancel                                                 |   |

To use different account on remote computer, please click "More choices".

| Windows S | ecurity                                       |                      | × |
|-----------|-----------------------------------------------|----------------------|---|
| Enter y   | our credentials                               |                      |   |
| These cre | dentials will be used to conn                 | ect to 10.201.208.8. |   |
| User na   | me                                            |                      |   |
| Passwor   | d                                             |                      |   |
| Remo      | ember me                                      |                      |   |
| More cho  | vices                                         |                      |   |
| ପ୍ୟ       |                                               |                      |   |
|           | No valid certificates were fo                 | ound on this smart   |   |
|           | Please try another smart ca<br>administrator. | rd or contact your   |   |
|           | Connect a smart card                          |                      |   |
| 8         | Use a different account                       |                      |   |
| 100       | ОК                                            | Cancel               | Ĺ |
|           |                                               |                      |   |

iv. If you see the following warning, please select "Don't ask me again for connections to this computer", and then click "Yes".

| Nemote Desktop Connection                                                                                                  | ×  |
|----------------------------------------------------------------------------------------------------|----|
| The identity of the remote computer cannot be verified. D you want to connect anyway?                                      | ю  |
| The remote computer could not be authenticated due to problems with its security certificate. It may be unsafe to proceed. |    |
| Certificate name                                                                                                    |    |
| Name in the certificate from the remote computer:                                                                          |    |
| Certificate errors                                                                                                    |    |
| The following errors were encountered while validating the remote<br>computer's certificate:                               |    |
| The certificate is not from a trusted certifying authority.                                                                |    |
| Do you, want to connect despite these certificate errors?                                                                  |    |
| Don't ask me again for connections to this computer                                                                        |    |
| <u>V</u> ew certificate <u>Y</u> es <u>N</u> o                                                                             | ]] |

v. Then you will be remotely accessing the remote computer as if you were sitting right in front of it.